## **INTERVIEW OF THE OUTPOUR SET OF THE OUTPOUR SET OUTPOUR SET OUTPOUR SET OU**

Portal > Knowledgebase > Cloud > Cloud On-Premise: Attempting to log into Wasp Configuration Tool or SQL Server Management Studio, error message is encountered mentioning "Server is in single user mode"

Cloud On-Premise: Attempting to log into Wasp Configuration Tool or SQL Server Management Studio, error message is encountered mentioning "Server is in single user mode" Scott Leonard - 2023-01-18 - in Cloud

Example error message: "Login failed for user 'domain\username'. Reason: Server is in single user mode. Only one administrator can connect at this time."

Solution to set SQL Server to Multi-User mode:

- 1. Launch SQL Server Configuration Manager.
- 2. On the left, click SQL Server Services.
- 3. On the right, right-click SQL Server (WASPDATA), Properties.
- 4. Startup Parameters tab
- 5. In the Existing parameters section, click the line that is just -m

- 6. Remove button.
- 7. OK.
- 8. Right-click SQL Server (WASPDATA), restart.

SQL Server should now be in Multi-User mode, and you should be able to log into Wasp Configuration Tool and/or SQL Server Configuration Manager.